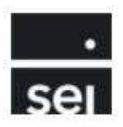

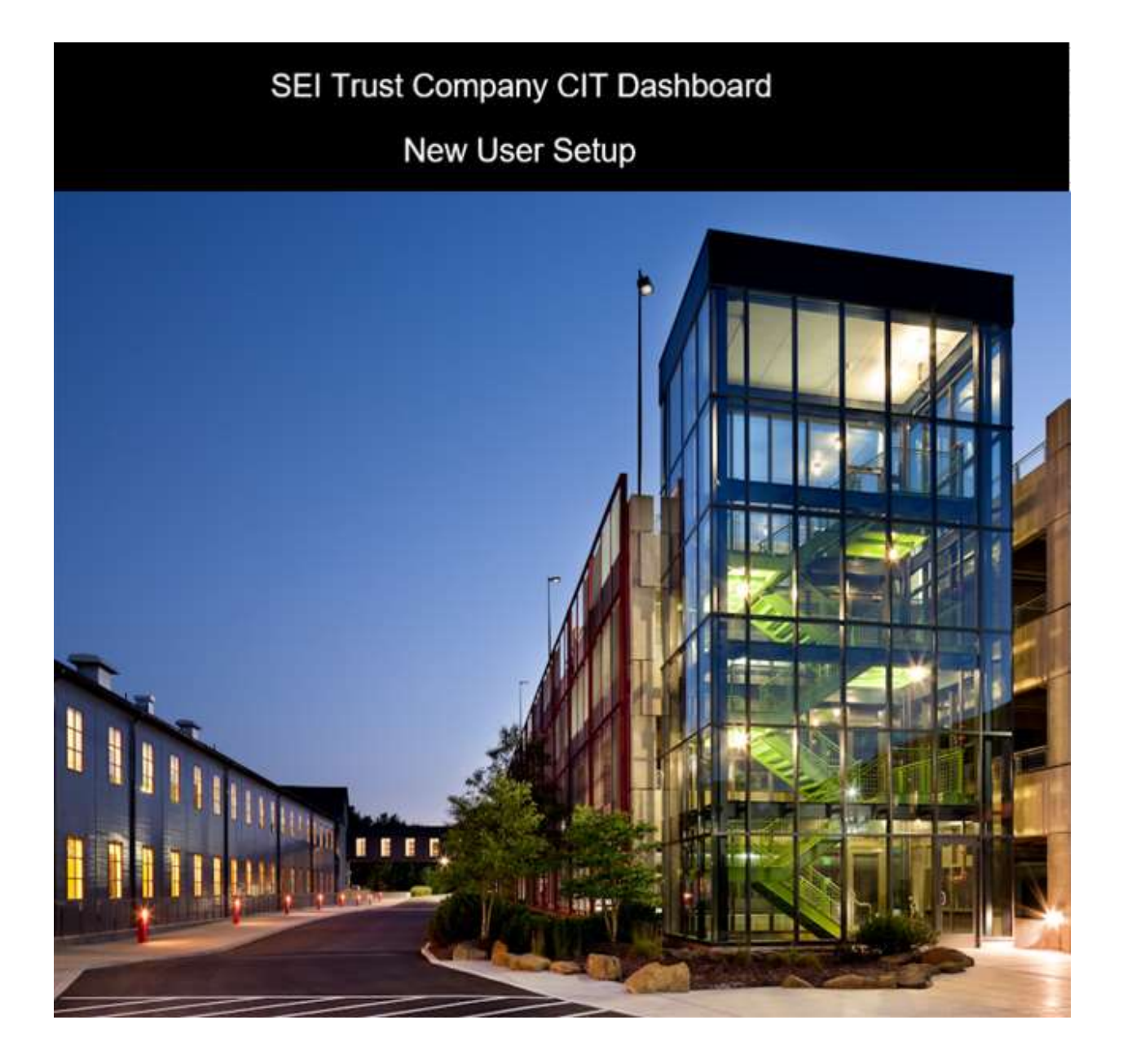

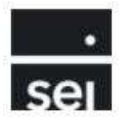

# Table of Contents

| I. NEW USER INITIAL SETUP                            | 3  |
|------------------------------------------------------|----|
| II. RESETTING YOUR PASSWORD                          | 8  |
| III. UPDATING SECURITY QUESTIONS AND/OR PHONE NUMBER | 11 |
| IV. TROUBLESHOOTING                                  | 14 |

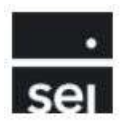

## I. New User Initial Setup

New users to the STC CIT Dashboard will receive two Welcome emails:

1. The first email will contain the new username and notes that an additional email containing an initial temporary password will follow within the next 24-48 hours.

| 🖬 5 0 1 5 <b>8</b> • •                                                                                               |                                                                                              |                                                                       |                                                                                                    |                                                                                                    |
|----------------------------------------------------------------------------------------------------|----------------------------------------------------------------------------------------------|-----------------------------------------------------------------------|----------------------------------------------------------------------------------------------------|----------------------------------------------------------------------------------------------------|
| File Message Q Tell me what you want to do.                                                                          |                                                                                              |                                                                       |                                                                                                    |                                                                                                    |
| Reply Reply Forward<br>Junk - Delete<br>Delete<br>Reply Reply Forward<br>All<br>Respond                              | Move Categoria<br>Move Tags                                                                  | e Follow<br>Up * Editing                                              | Zoom                                                                                                    | ~                                                                                                    |
| SEI Trust Company CIT Dashboar                                                                                       | rd Account                                                                                   |                                                                       |                                                                                                    |                                                                                                    |
| Welcome to the SEI Trust Company CIT Dasl                                                                            | hboard!                                                                                      |                                                                       |                                                                                                    |                                                                                                    |
| Your username to access the site is your email<br>the next 24-48 hours.                                              | l address.                                                                                   | You will recei                                                        | ve an additional email containing your temporary password al                                                                                             | ong with instructions for setting up your new account within                                           |
| Thank you,                                                                                                    |                                                                                              |                                                                       |                                                                                                    |                                                                                                    |
| SEI Trust Company                                                                                                    |                                                                                              |                                                                       |                                                                                                    |                                                                                                    |
| 1 Freedom Valley Drive, Oaks, PA 19456 T 6                                                                           | 510-676-2369                                                                                 |                                                                       |                                                                                                    |                                                                                                    |
| *Note: This is an automated message. Please do not res                                                               | spond to this e-mail as this box is not activ                                                | ely monitored. Please reach out t                                     | o CITTRADE@seic.com with any additional questions.                                                                                                    |                                                                                                    |
| Disclaimer:                                                                                                    |                                                                                              |                                                                       |                                                                                                    |                                                                                                    |
| This e-mail and any files transmitted with it are confide<br>the sender immediately by e-mail if you have received t | ential and intended solely for the use of the<br>this by mistake and delete this e-mail from | e recipient(s) to whom they are a<br>a your system. SEI may archive a | ddressed, even if addressed incorrectly. If you are not the intended recipier<br>ind review outcoins and incoming email and may produce any email at the | at you should not disseminate, distribute or copy this e-mail. Please notify<br>request of regulators. |

2. The second email will contain the initial temporary password as well as a link to the STC CIT Dashboard.

| B 5 0 1 4 8                                                                                                    |                                                                            |                                                 |                                         |                               |                               |                                                                       |
|----------------------------------------------------------------------------------------------------|----------------------------------------------------------------------------|-------------------------------------------------|-----------------------------------------|-------------------------------|-------------------------------|-----------------------------------------------------------------------|
| File Message 🖓 Tell me what you want to do                                                                                      |                                                                            |                                                 |                                         |                               |                               |                                                                       |
| Reply Forward The More All                                                                                                    | Adding MFA to G To Manager<br>Team Email Done<br>Reply & Delete Create New | Rules -<br>B OneNote<br>Actions -               | Mark Categorize Follow<br>Unread - Up - | Find<br>Franslate<br>Select - | Zoom                          |                                                                       |
| Thu 3/24/2022 229 PM<br>CITDashBoardEmails<br>Welcome to the SEI Trust Comp<br>To                                               | any CIT Dashboard!                                                         |                                                 | nuga. "                                 | i konny,                      | 1, 2000.71                    |                                                                       |
| Bing Maps Action Items                                                                                                    |                                                                            |                                                 |                                         |                               |                               | + Get more apps                                                       |
| For your initial login and account setup, click<br>Temporary Password: Test123<br>Please Note: You will need to create a new pr | here. Please use the username provid                                       | ed to you in an earlier<br>nporary password wil | email.<br>I expire in 30 days.          | ite: http://www.seie.c        | om/ste                        |                                                                       |
| After your initial login places essent the site                                                                                 | at http://www.acia.com/ata and aslast                                      | CIT Dashhaard lasin                             | a in the obtion of this s               | in the second                 | one ste                       |                                                                       |
| Thank you,                                                                                                    | at <u>http://www.selc.com/sic</u> and select                               | C11 Dashboard iogin.                            |                                         |                               |                               |                                                                       |
| SEI Trust Company                                                                                                    |                                                                            |                                                 |                                         |                               |                               |                                                                       |
| l Freedom Valley Drive, Oaks, PA 19456 T (                                                                                      | 510-676-2369                                                               |                                                 |                                         |                               |                               |                                                                       |
| *Note: This is an automated message. Please do not re                                                                           | spond to this e-mail as this box is not actively                           | monitored.                                      |                                         |                               |                               |                                                                       |
| Disclaimer: This e-mail and any files transmitted with                                                                          | it are confidential and intended solely for the                            | use of the recipient(s) to v                    | whom they are addressed, eve            | n if addressed incorrectly    | . If you are not the intended | recipient you should not disseminate, distribute or copy this e-mail. |

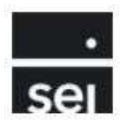

After clicking the initial login link, the user will be directed to the login page for the STC CIT Dashboard. The user will need to enter the username provided in the first welcome email and the initial temporary password that was provided in the second welcome email and click the *Log In* button.

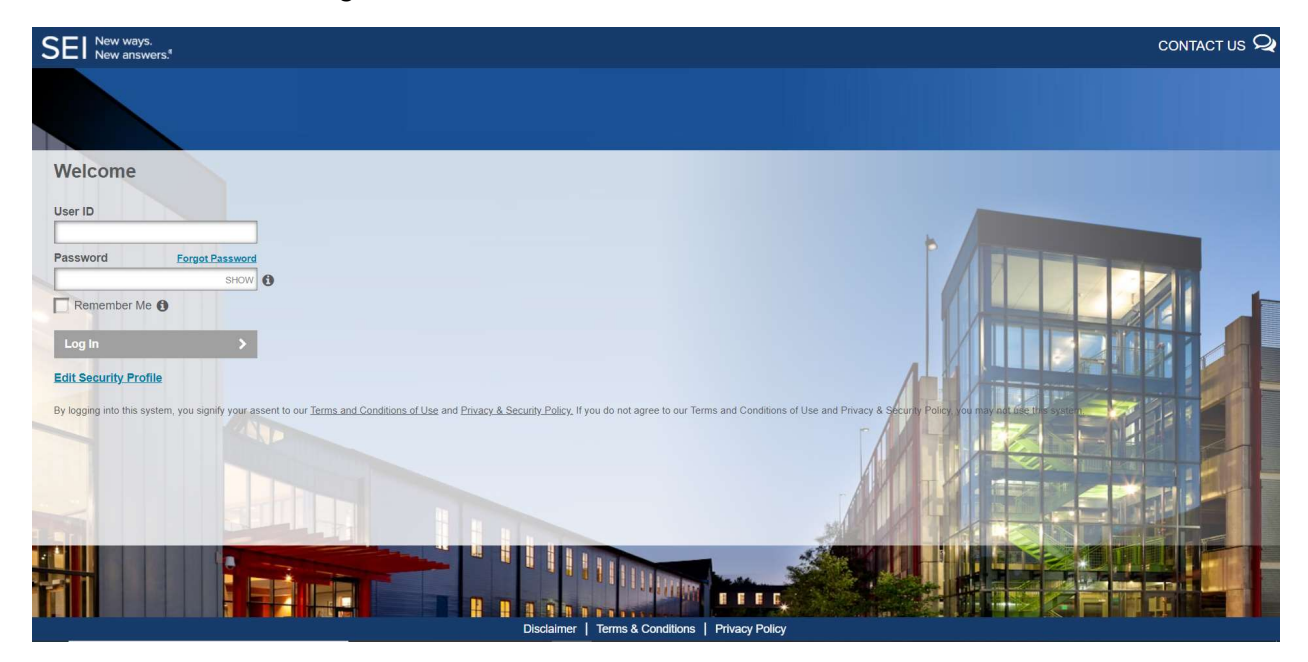

An email containing a one-time pin will be generated and sent to the user.

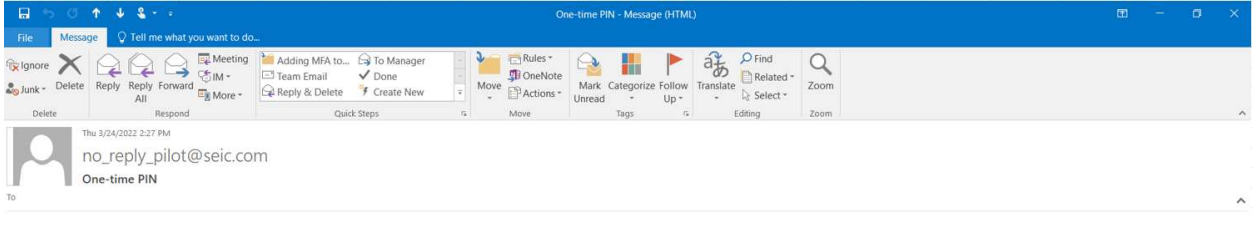

Dear Client,

A new One-time PIN has been generated to allow you to access your account. The new One-time PIN is 72121. This One-time PIN will expire 20 minutes from the time this email was sent.

Please contact your System Administrator if you have not requested a One-time PIN or need further assistance.

This is a system-generated message. Do not reply to this message.

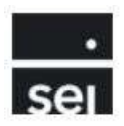

The user will enter the one-time pin and click the Continue Login button

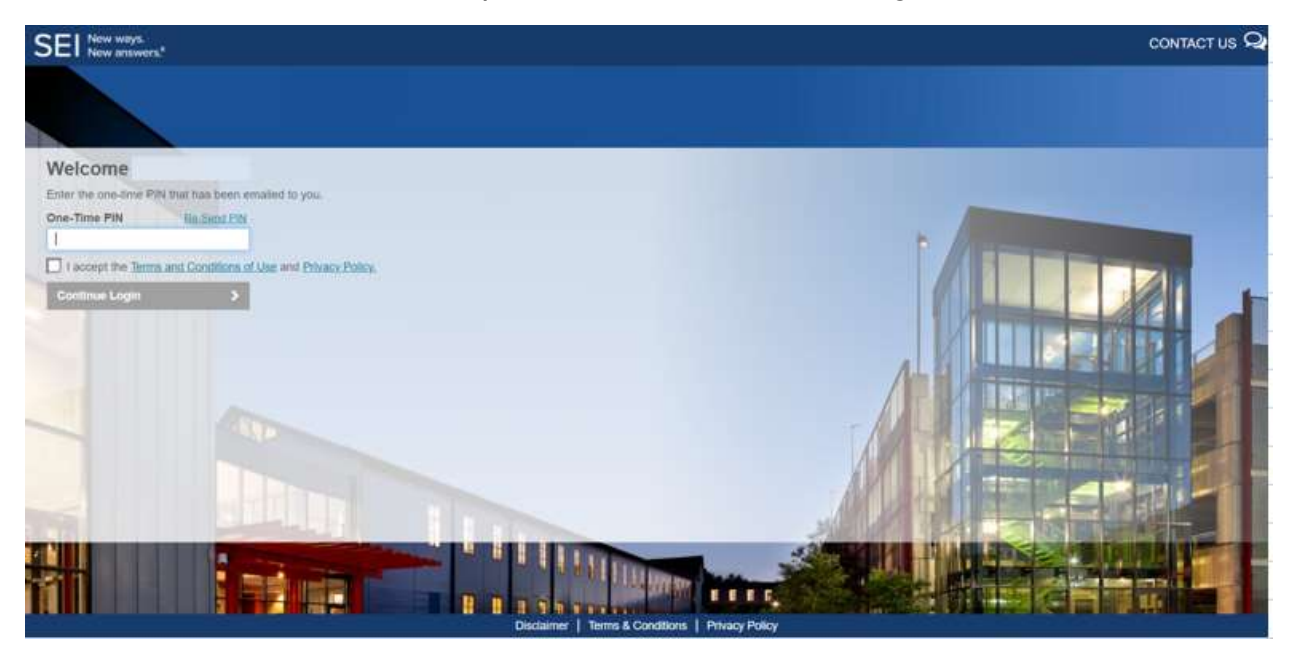

The user will be brought to a screen to enter their phone number and set up security questions and answers.

| 5 | SEI New ways.<br>New answers.*                                                                                                    |                 | CONTACT US 🖓 |
|---|----------------------------------------------------------------------------------------------------|-----------------|--------------|
|   |                                                                                                    |                 |              |
|   | Welcome soleary                                                                                                    |                 |              |
|   | Please enter a phone number on which a One-lime PIN can be sent.  Phone Number: Phone Number: Phone Number: Phone Number Phone Number |                 |              |
|   | Please select your Security Questions and Answers.  Question #1 or <u>Create Custom Question</u>                                      |                 |              |
|   | Select or enter question #1 V                                                                                                    | Enter answer #1 |              |
|   | Question #2 or Create Custom Question                                                                                                 |                 |              |
|   | Select or enter question #2 v                                                                                                    | Enter answer #2 |              |
|   | Question #3 or Create Custom Question                                                                                                 |                 |              |
|   | Select or enter question #3 v                                                                                                    | Enter answer #3 |              |
|   | Question #4 or Create Custom Question                                                                                                 |                 |              |
|   | Select or enter question #4 ~                                                                                                    | Enter answer #4 |              |
|   | Question #5 or Create Custom Question                                                                                                 |                 |              |
|   | Select or enter question #5 ~                                                                                                    | Enter answer #5 |              |
|   | Continue Login >                                                                                                    |                 |              |
| Ī |                                                                                                    |                 |              |

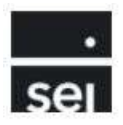

Users can choose from pre-defined security questions or choose to create custom security questions using the below criteria.

| Security Questions                                                             | ×   |
|--------------------------------------------------------------------------------|-----|
| Security Questions and Answers cannot be repeated. Answers must be between 2 a | and |
| have exact matching words. Custom Questions must contain at least two words.   | οι  |

After providing phone numbers and setting up security questions and answers, the user will be prompted to create and confirm a new password.

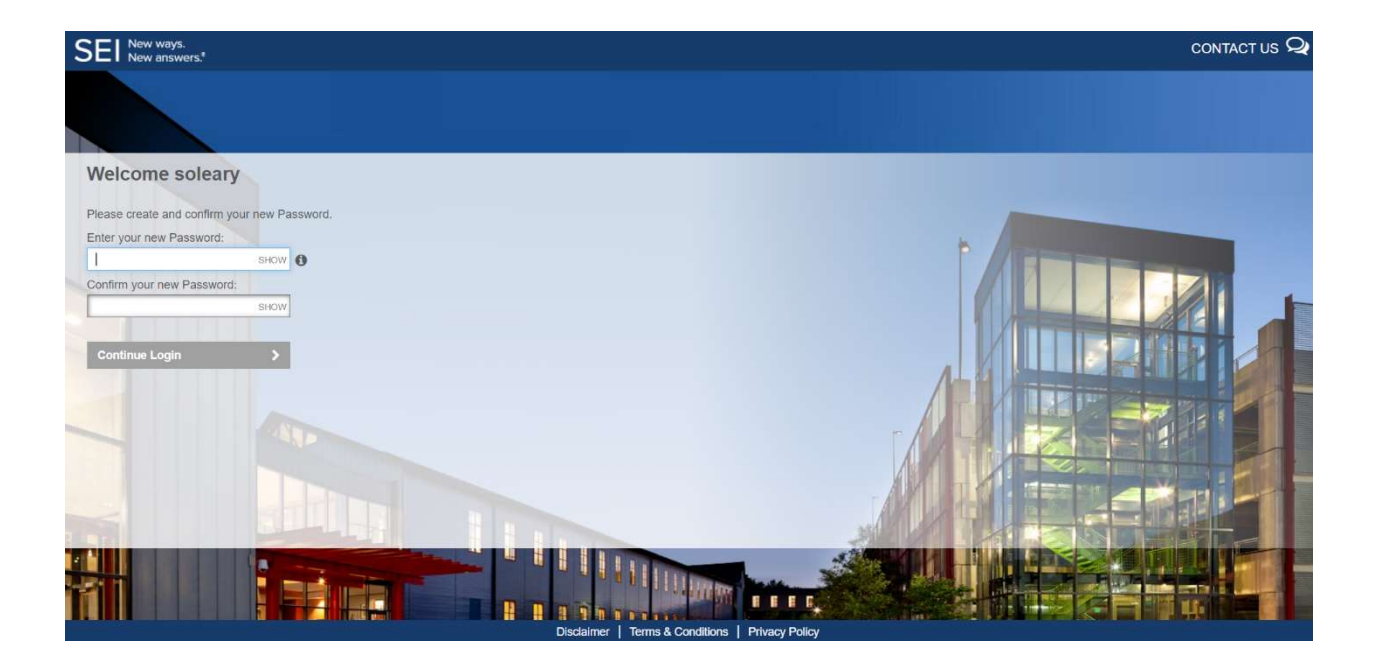

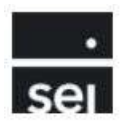

Users must adhere to the following Password Rules:

#### Password Rules

Please select your new Password.

- · Passwords must be between 8 and 20 characters.
- Passwords must contain at least one number, one upper case character and one lower case character.

×

- · Passwords must have no more than two repeating characters.
- · Passwords must not contain User ID.
- · Passwords must not contain your first or last name.
- · Password must not be the same as any of your last five Passwords.

The user will be granted access to the STC CIT Dashboard upon successful set up of new password.

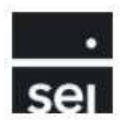

## II. Resetting Your Password

Users can reset their password from the STC CIT Dashboard login page by entering their username and clicking the *Forgot Password* link.

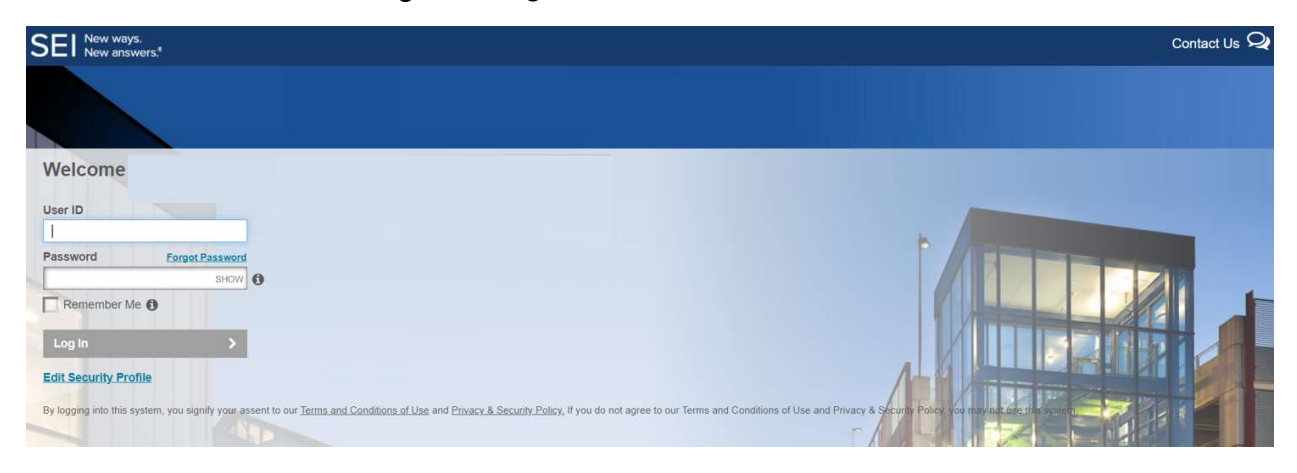

The user will be prompted to answer 2 security questions that were previously created during the initial setup.

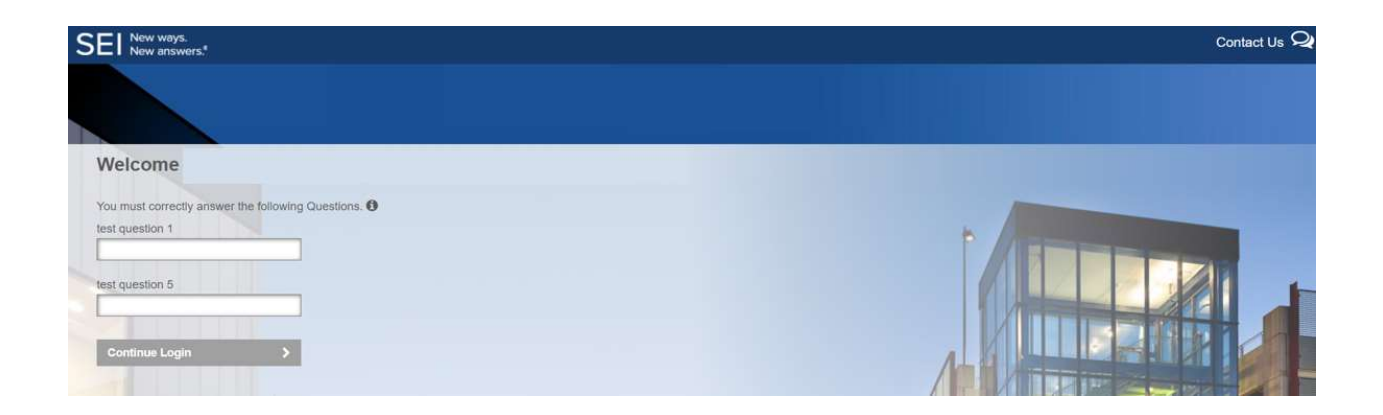

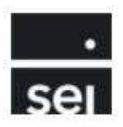

The user will need to authenticate their identity by choosing to receive a one-time pin via email or phone number provided during initial setup and click *Continue*.

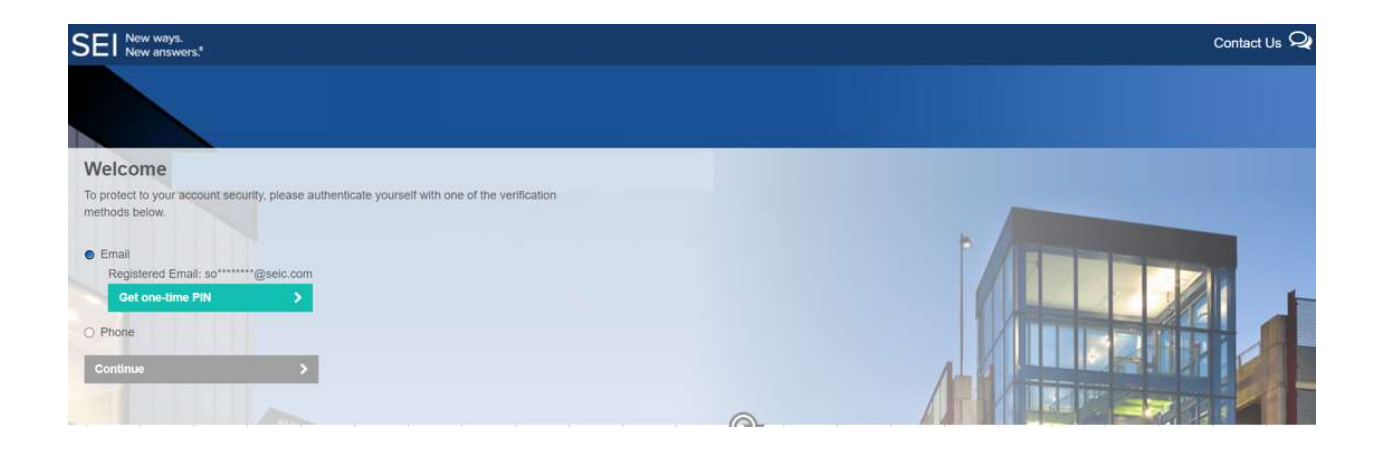

The user will enter the pin that was delivered via email, phone call, or phone SMS message and click *Continue*.

| SEI New ways.<br>New answers.*                                                                                | Contact Us 🝳 |
|----------------------------------------------------------------------------------------------------|--------------|
|                                                                                                    |              |
| Welcome                                                                                                    |              |
| To protect to your account security, please authenticate yourself with one of the verification methods below. |              |
| Email                                                                                                    |              |
| Registered Email: software PIN                                                                                |              |
| Enter one-time PIN                                                                                            |              |
| Send a new one-time PIN                                                                                       |              |
| Contact your System Administrator if you encounter any problems.                                              |              |
| O Phone                                                                                                    |              |
| Continue >                                                                                                    |              |
|                                                                                                    |              |

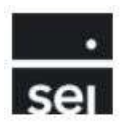

The user will create a new password and confirm the password before clicking to *Continue Login* button.

| SEI New ways.<br>New answers.*                                                                                                    | Contact Us 🭳 |
|----------------------------------------------------------------------------------------------------|--------------|
|                                                                                                    |              |
| Welcome to the SEI ETF Order Taking Platform soleary@seic.com Please create and confirm your new Password. Enter your new Password: |              |
| Confirm your new Password:                                                                                                    |              |
| Continue Login                                                                                                    |              |

The user's new password must adhere to the following password rules:

#### Password Rules

Please select your new Password.

- · Passwords must be between 8 and 20 characters.
- Passwords must contain at least one number, one upper case character and one lower case character.

×

- · Passwords must have no more than two repeating characters.
- · Passwords must not contain User ID.
- · Passwords must not contain your first or last name.
- · Password must not be the same as any of your last five Passwords.

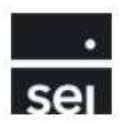

## III. Updating Security Questions and/or Phone Number

Users can update their Security Questions and/or phone number from the STC CIT Dashboard login page by entering their User ID and Password and clicking the *Edit Security Profile* link.

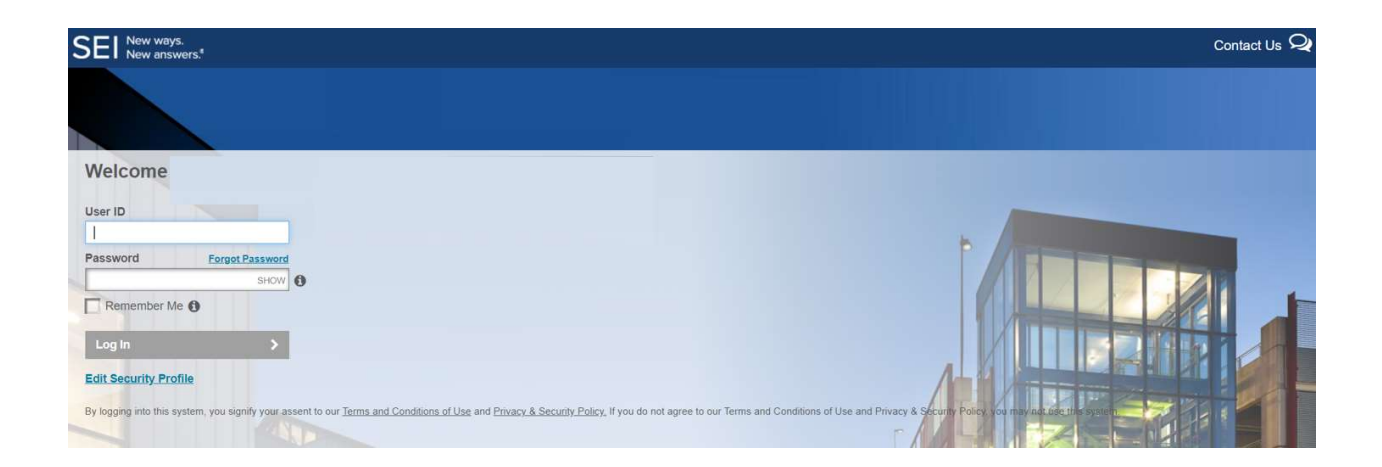

The user will need to authenticate their identity by choosing to receive a one-time pin via email or phone number provided during initial setup OR by answering existing security questions.

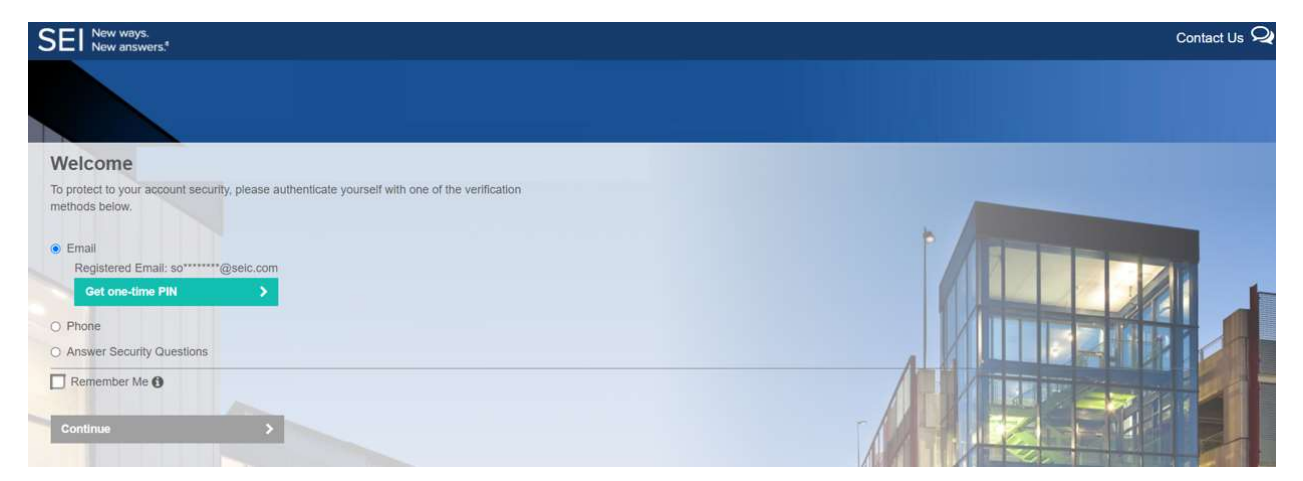

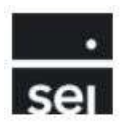

After the user has been authenticated, the user will click on the Phone Number/Security Questions button.

| SEI New ways.<br>New answers. <sup>4</sup>                                                             | Contact Us 🖓 |
|----------------------------------------------------------------------------------------------------|--------------|
|                                                                                                    |              |
| Welcome                                                                                                |              |
| To update your profile, select the link for the information you want to change. Click Done to proceed. |              |
| Phone Number / Security Questions                                                                      | +            |
| Password >                                                                                             |              |
| Remember Me                                                                                            |              |
| Done >                                                                                                 |              |
|                                                                                                    |              |

The user will be able to edit an existing phone number and/or edit existing security questions and answers. Once all necessary changes have been made, the user will click the update button to continue.

| SEI New ways.<br>New answers.*                                                                        |                               | Contact Us 9    |
|----------------------------------------------------------------------------------------------------|-------------------------------|-----------------|
|                                                                                                    |                               |                 |
| Welcome                                                                                               |                               |                 |
| Please enter a phone number on which a One-time PIN can be sent.  Type: Country: Mobile United States | Enter Number:<br>Phone Number |                 |
| Please select your Security Questions and Answers.  Question #1 or Create Custom Question             |                               |                 |
| Select or enter question #1                                                                           | ~                             | Enter answer #1 |
| Question #2 or Create Custom Question                                                                 |                               |                 |
| Select or enter question #2                                                                           | ~                             | Enter answer #2 |
| Question #3 or Create Custom Question                                                                 |                               |                 |
| Select or enter question #3                                                                           | ~                             | Enter answer #3 |
| Question #4 or Create Custom Question                                                                 |                               |                 |
| Select or enter question #4                                                                           | ~                             | Enter answer #4 |
| Question #5 or Create Custom Question                                                                 |                               |                 |
| Select or enter question #5                                                                           | ~                             | Enter answer #5 |
| Update > Cancel >                                                                                     | 1                             |                 |
|                                                                                                    |                               |                 |

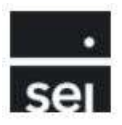

The user must adhere to the Security Questions Criteria noted below:

### Security Questions

Security Questions and Answers cannot be repeated. Answers must be between 2 and 20 characters. No special characters are permitted. Questions and Answers must not have exact matching words. Custom Questions must contain at least two words.

×

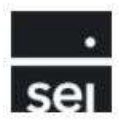

## IV. Troubleshooting

## **Contact Information**

For all issues with password resets, suspended accounts, or locked accounts, please contact the SEI Service Desk for assistance by calling (610)-676-2369 and choosing menu option #2.

For all other inquiries, please contact <u>CITTRADE@seic.com</u> or call (610)-676-2369 and choose menu option #3.